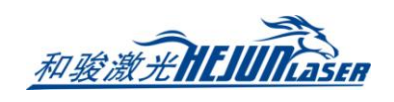

| 管 |
|---|
| 材 |
| 切 |
| 割 |
| 排 |
| 料 |
| 软 |
| 件 |
| 操 |
| 作 |
| 说 |
| 明 |
| 书 |

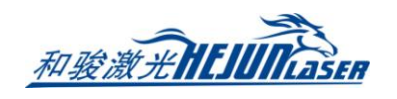

### 目录

| 前言        | . 3 |
|-----------|-----|
| 1 导入图形    | . 3 |
| 2 工艺设置    | . 6 |
| 3 刀路规划及模拟 | . 7 |
| 4 自动排样    | . 8 |
| 5 手动排样    | 11  |
| 6 特殊工艺    | 12  |
| 7 常用操作一览  | 14  |

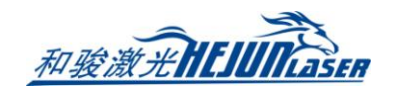

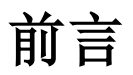

在管材加工前需要对零件进行图形绘制、工艺处理、批量排样,或者在加工的同时如需 对下一批待加工零件进行现场排样或者工艺处理,Tubest 能够实现图形绘制、图形导入, 工艺设置和快速排样的操作,是 CypTube 软件的补充产品。

本说明仅针对 Tubest 软件核心功能做简单介绍,在阅读过程中如果对文中涉及到的 CypTube 功能有疑问,请参阅《CypTube 激光切割软件用户手册》。

## 1 导入图形

单击界面左侧" " " 按钮, 下拉菜单里选择"从文件添加"进行 IGS 图形导入。

| 🍯 🖿 😂 - 🛃 - 🗠 🗠 📋 |              | 名 - TubesT三维套科系统7.0.221.1(Beta)(Dem                                                                                                    |                                      |
|-------------------|--------------|----------------------------------------------------------------------------------------------------|--------------------------------------|
|                   |              | ☆ % % % 4      ☆     ☆     ☆     ☆     ☆     ☆     ☆     ☆     ☆     ☆     ☆     ☆     ☆     ☆     ☆     ☆     ☆     ☆     ☆     ☆     ☆     ☆     ☆     ☆     ☆     ☆     ☆     ☆     ☆     ☆     ☆     ☆     ☆     ☆     ☆     ☆     ☆     ☆     ☆     ☆     ☆     ☆     ☆     ☆     ☆     ☆     ☆     ☆     ☆     ☆     ☆     ☆     ☆     ☆     ☆     ☆     ☆     ☆     ☆     ☆     ☆     ☆     ☆     ☆     ☆     ☆     ☆     ☆     ☆     ☆     ☆     ☆     ☆     ☆     ☆     ☆     ☆     ☆     ☆     ☆     ☆     ☆     ☆     ☆     ☆     ☆     ☆     ☆     ☆     ☆     ☆     ☆     ☆     ☆     ☆     ☆     ☆     ☆     ☆     ☆     ☆     ☆     ☆     ☆     ☆     ☆     ☆     ☆     ☆     ☆     ☆     ☆     ☆     ☆     ☆     ☆     ☆     ☆     ☆     ☆     ☆     ☆     ☆     ☆     ☆     ☆     ☆     ☆     ☆     ☆     ☆     ☆     ☆     ☆     ☆     ☆     ☆     ☆     ☆     ☆     ☆     ☆     ☆     ☆     ☆     ☆     ☆     ☆     ☆     ☆     ☆     ☆     ☆     ☆     ☆     ☆     ☆     ☆     ☆     ☆     ☆     ☆     ☆     ☆     ☆     ☆     ☆     ☆     ☆     ☆     ☆     ☆     ☆     ☆     ☆     ☆     ☆     ☆     ☆     ☆     ☆     ☆     ☆     ☆     ☆     ☆     ☆     ☆     ☆     ☆     ☆     ☆     ☆     ☆     ☆     ☆     ☆     ☆     ☆     ☆     ☆     ☆     ☆     ☆     ☆     ☆     ☆     ☆     ☆     ☆     ☆     ☆     ☆     ☆     ☆     ☆     ☆     ☆     ☆     ☆     ☆     ☆     ☆     ☆     ☆     ☆     ☆     ☆     ☆     ☆     ☆     ☆     ☆     ☆     ☆     ☆     ☆     ☆     ☆     ☆     ☆     ☆     ☆     ☆     ☆     ☆     ☆     ☆     ☆     ☆     ☆     ☆     ☆     ☆     ☆     ☆     ☆     ☆     ☆     ☆     ☆     ☆     ☆     ☆     ☆     ☆     ☆     ☆     ☆     ☆     ☆     ☆     ☆     ☆     ☆     ☆     ☆     ☆     ☆     ☆     ☆     ☆     ☆     ☆     ☆     ☆     ☆     ☆     ☆     ☆     ☆     ☆     ☆     ☆     ☆     ☆     ☆     ☆     ☆     ☆     ☆     ☆     ☆     ☆     ☆     ☆     ☆     ☆     ☆     ☆     ☆     ☆     ☆     ☆     ☆     ☆     ☆     ☆     ☆     ☆     ☆     ☆     ☆     ☆     ☆     ☆     ☆     ☆     ☆     ☆     ☆     ☆     ☆     ☆     ☆     ☆     ☆ | ●●●●●●●●●●●●●●●●●●●●●●●●●●●●●●●●●●●● |
|                   | → 从文件添加IGS图形 |                                                                                                    |                                      |

在弹出的"导入零件"对话框里选择您需要打开的 IGS 图形(支持鼠标左键框选,进行 批量导入图形);打开文件时对话框的右侧提供了一个快速预览的窗口,帮助您快速找到您 所需要的文件。

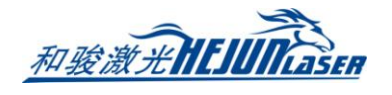

| 🎟 🗈 😂 - 🔒 - 10-10-1                                                                                                    | 末命者 - Tubes1三總專料系約7.0.221.1(Beta)(Demo) - 何                                                                                                    | × |
|----------------------------------------------------------------------------------------------------|----------------------------------------------------------------------------------------------------|---|
| 論書         論書         』         論書         』         』         』         』         』         』         』 | 正式         日本         日本         日                                                                                                    |   |
| 中・一種・ドレ                                                                                                    | <b>護</b> 身入零件 × 0.00 × 0.00 |   |
|                                                                                                    | 査抗范围(1): - 細ピ · · · · · · · · · · · · · · · · · ·                                                                                                    |   |
|                                                                                                    | ○       ●       ●       ●       ●       ●       ●       ●       ●       ●       ●       ●       ●       ●       ●       ●       ●       ●       ●       ●       ●       ●       ●       ●       ●       ●       ●       ●       ●       ●       ●       ●       ●       ●       ●       ●       ●       ●       ●       ●       ●       ●       ●       ●       ●       ●       ●       ●       ●       ●       ●       ●       ●       ●       ●       ●       ●       ●       ●       ●       ●       ●       ●       ●       ●       ●       ●       ●       ●       ●       ●       ●       ●       ●       ●       ●       ●       ●       ●       ●       ●       ●       ●       ●       ●       ●       ●       ●       ●       ●       ●       ●       ●       ●       ●       ●       ●       ●       ●       ●       ●       ●       ●       ●       ●       ●       ●       ●       ●       ●       ●       ●       ●       ●       ●       ●       ●       ●       ●                                                                                                    |   |
|                                                                                                    | 已接電材 教量 总长 制余长度 荸拌数 缩阈图 03/27 15-02-25/型厚: 3.00 mm                                                                                                    |   |
|                                                                                                    | 文件典型(1):     所有支持的文件     取有       社會方向(1):     ② Anto     ○ X ④ T ○ Z       内外选择(2):     ② 外壁轮廓线(0) □ 内壁轮廓线(0) □ 金邮曲线(4) □ 分面切割(5)                                                                                                    |   |

注意: 依次导入 IGS 文件或者批量导入 IGS 文件时, 如果管材截面与最先导入的零件的 截面不一致, 会导入失败; 右下侧日志栏会提示: 管材截面与当前截面不匹配。

| 元网                                          | ~ |
|---------------------------------------------|---|
| 命令: 自动排样                                    |   |
| 正在重新生成所有图形                                  |   |
| 完成                                          |   |
| (03/28 10:58:05)壁厚: 3.00 mm                 |   |
| 命令: ImportPart                              |   |
| (03/28 10:58:06)壁厚: 3.00 mm 1段管材截面与当前截面不匹配。 | ¥ |

如果您希望通过 Tubest 软件来现场绘制一个零件,单击界面左侧" " " 按钮,下 拉菜单里选择"添加标准零件"或者"添加包覆零件"进行图形绘制。

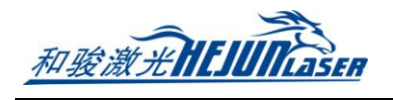

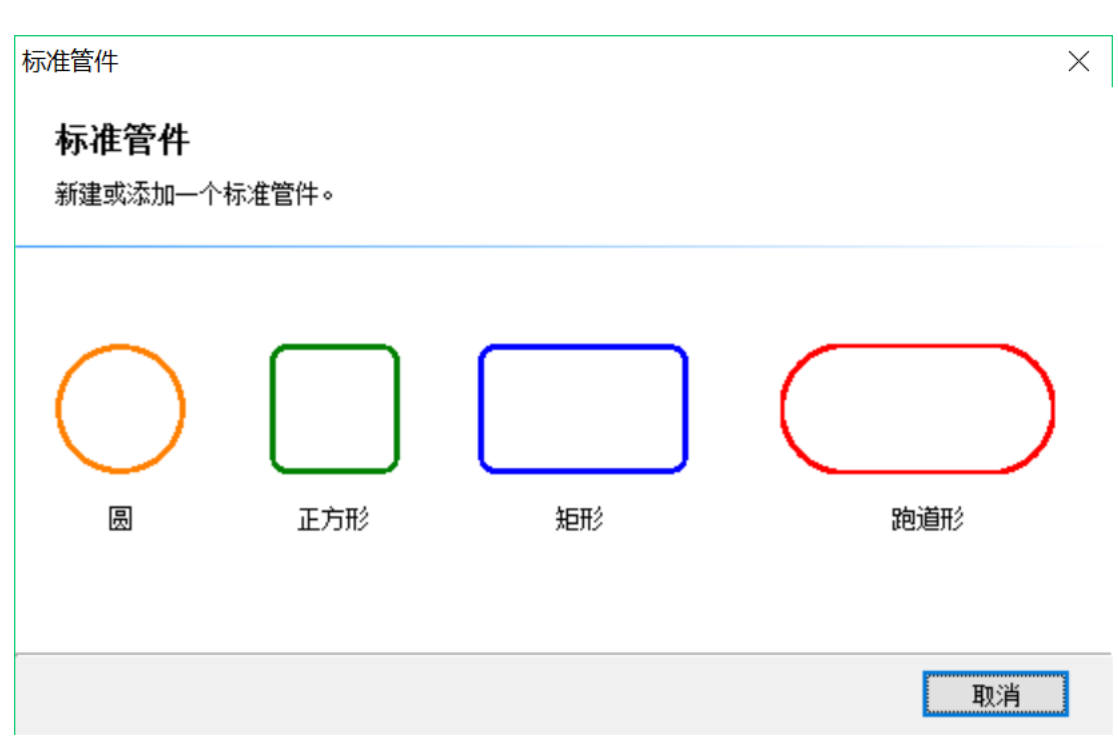

以绘制一个矩形管材为例,单击上图的"矩形";然后在弹出的"标准管件"窗口里输入指定长边长 A、短边长 B、倒角半径,进行矩形截面绘制。

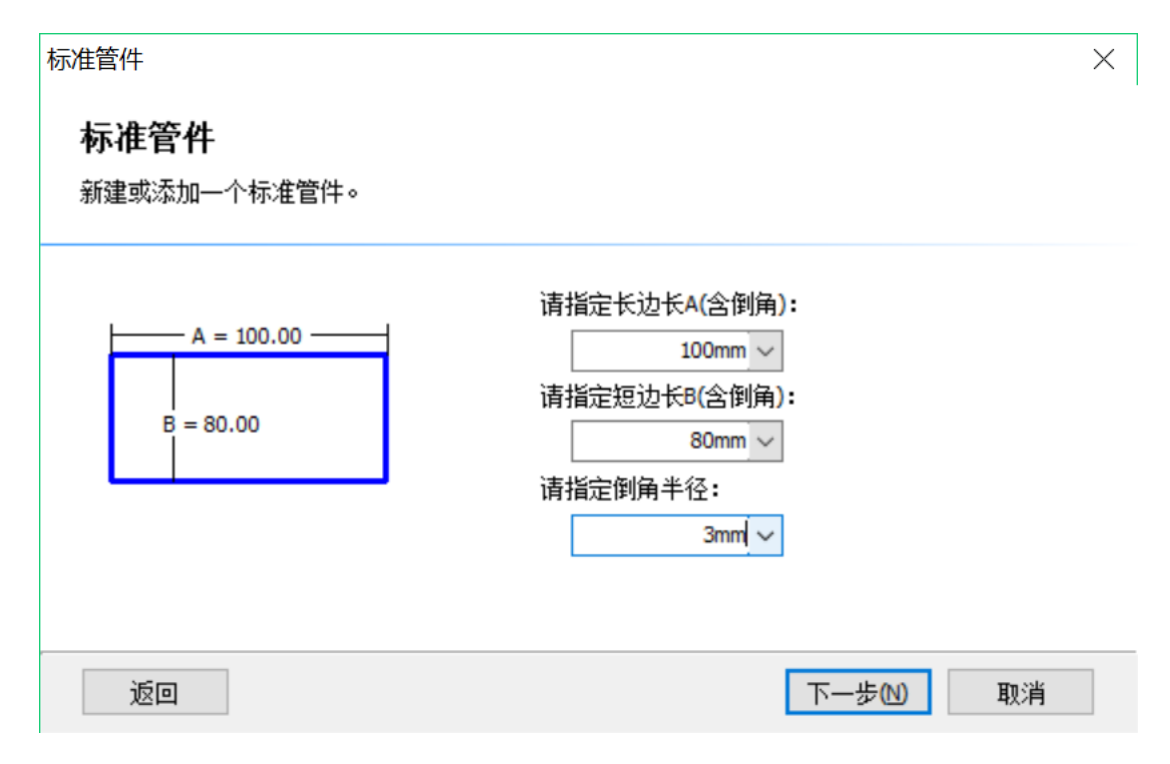

在上图的窗口里绘制好矩形截面后,单击"下一步";然后输入"管件长度"、'"管材 厚度"、"左端面倾斜角"、"右端面倾斜角"、"管件总长",进行管材参数设置。

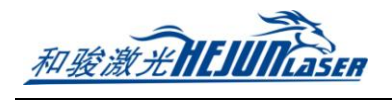

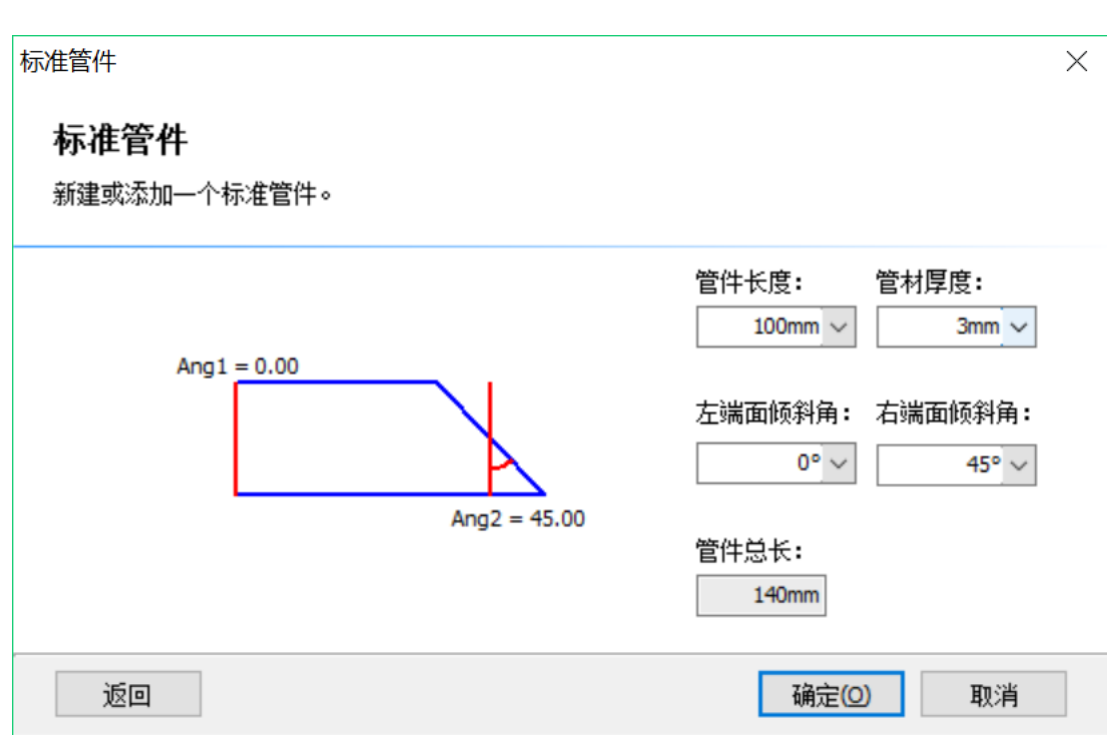

注意:如果已经导入过 IGS 文件或者绘制过标准文件,再进行添加标准文件操作时,会 直接继承前面文件的截面。

### 2 工艺设置

在这一步中您可能会用到常用菜单栏下"工艺设置"一栏中的大部分功能,包括设置刀

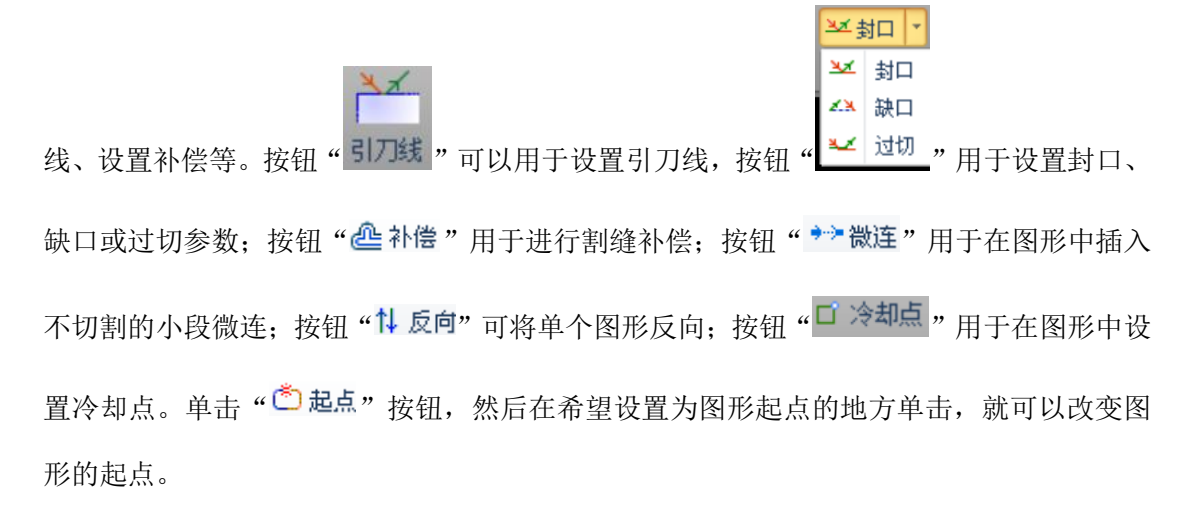

作为快速入门教程,您可以按下 Ctrl+A 全选所有图形,然后单击"引线"按钮,设置 好引线的参数,然后单击确定,软件会根据您的设置自动查找合适的位置加入引刀线。单击

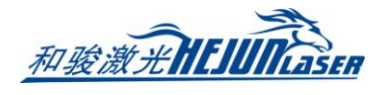

45

"补偿",设置好割缝补偿的参数,然后单击确定,软件会自动区分内外膜进行补偿设置。

## 3 刀路规划及模拟

在这一步中根据需要对图形进行排序,单击菜单栏的排序"<sup>排序</sup>"按钮可以自动排序, 单击排序按钮下方的小三角可以选择排序方式,可以控制按照"Y从小到大排序"或者"Y 从大到小排序"。

如果自动排序不能满足要求,可以单击排序按钮下方的小三角,选择"手动排序"进入 手工排序模式,以鼠标依次单击图形,就设定了加工次序。

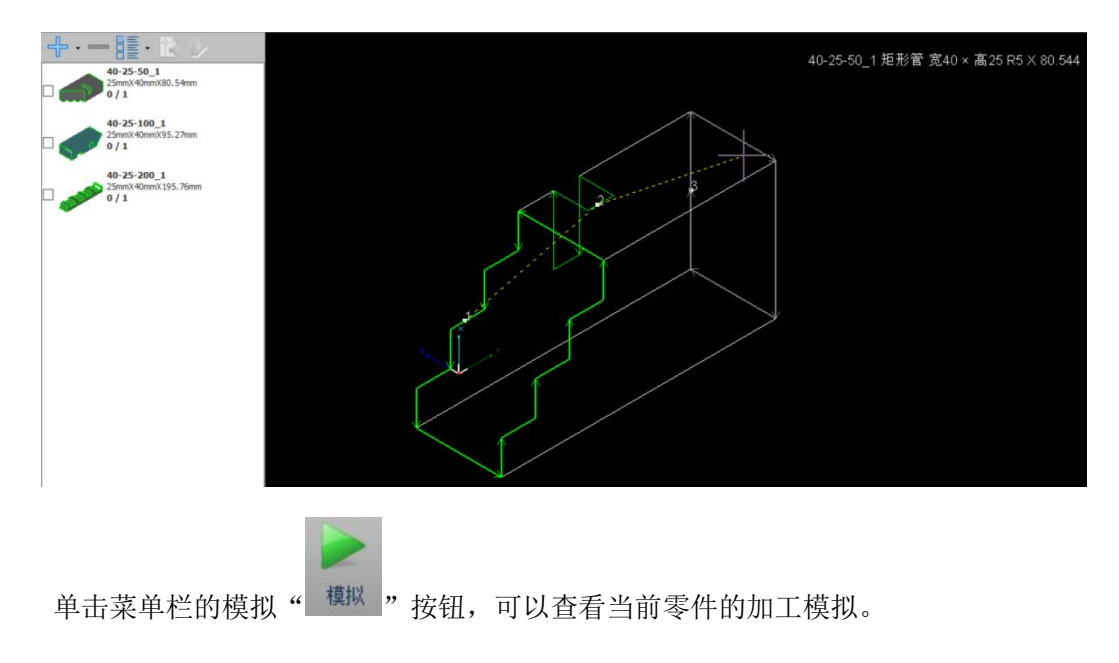

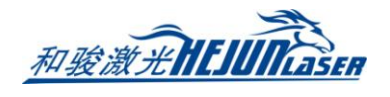

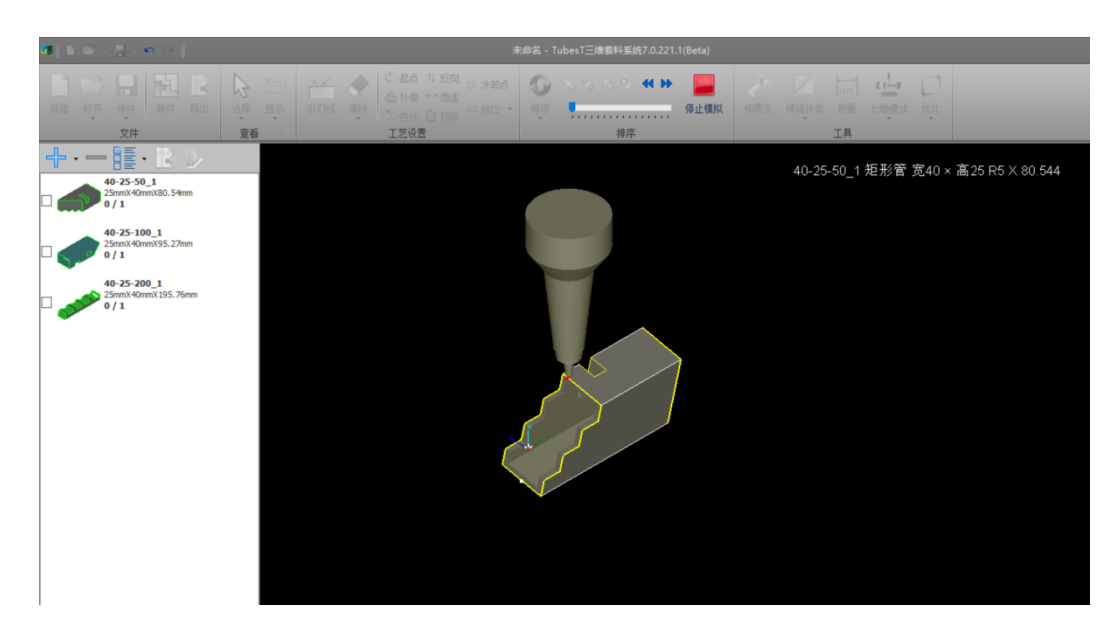

# 4 自动排样

在左侧零件栏, 依次设置零件个数。

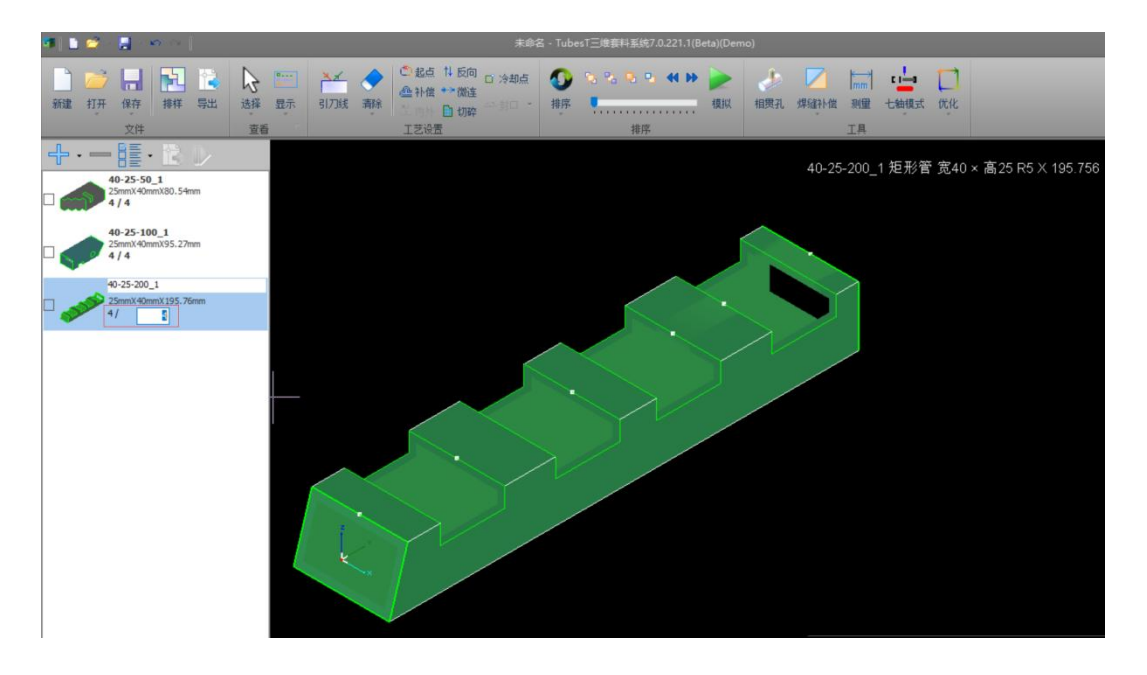

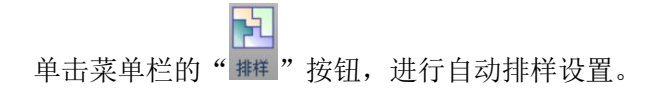

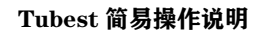

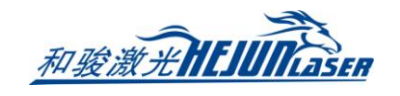

| 动排样参数                                    | ×                                        |
|------------------------------------------|------------------------------------------|
| <b>自动排样</b><br>指定零件和参数,然后单击"确定"开始自动,     | 排样∘                                      |
| 零件选择<br>●零件库中的所有零件 〇 仅勾选的零件              | 排样参数<br>零件间距: 5.00mm ~<br>管材留边: 5.00mm ~ |
| 管材长度 截断距离 管材数里 ▲ = 3000.00mm 200.00mm 10 | 共边类型<br>☑ 全等共边<br>□ 三刀切共边<br>□ 孤岛共边      |
|                                          | 确定取消                                     |

表格 1: 排样参数一览表

| 参数名称  | 参数作用                        |
|-------|-----------------------------|
| 零件间距  | 排样过程中零件之间的最小间距;             |
| 管材留边  | 零件与管材边缘的最小距离;               |
| 全等共边  | 针对不同类型的零件,实现全部共边排样;         |
| 三刀切共边 | 焊缝补偿的斜端面共边时,实施三刀切割;         |
| 孤岛共边  | 端面存在孤岛的情况,实施孤岛共边切割;         |
| 管材长度  | 母管的总长度;                     |
| 截断距离  | 主卡盘卡爪或者主卡盘运动到极限位置导致的尾管剩余长度; |
| 管材数量  | 可供零件排样的母管数量;                |
|       |                             |

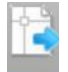

单击菜单栏的"导出"或者直接右键单击底部的排样结果进行"导出加工",可以将排

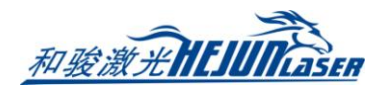

样结果导出为加工文件。(备注:目前有总线和脉冲两款切管系统,总线系统 CypTube 可加工文件为 zzx 格式,脉冲系统 CypTube 可加工文件为 ctd 格式)

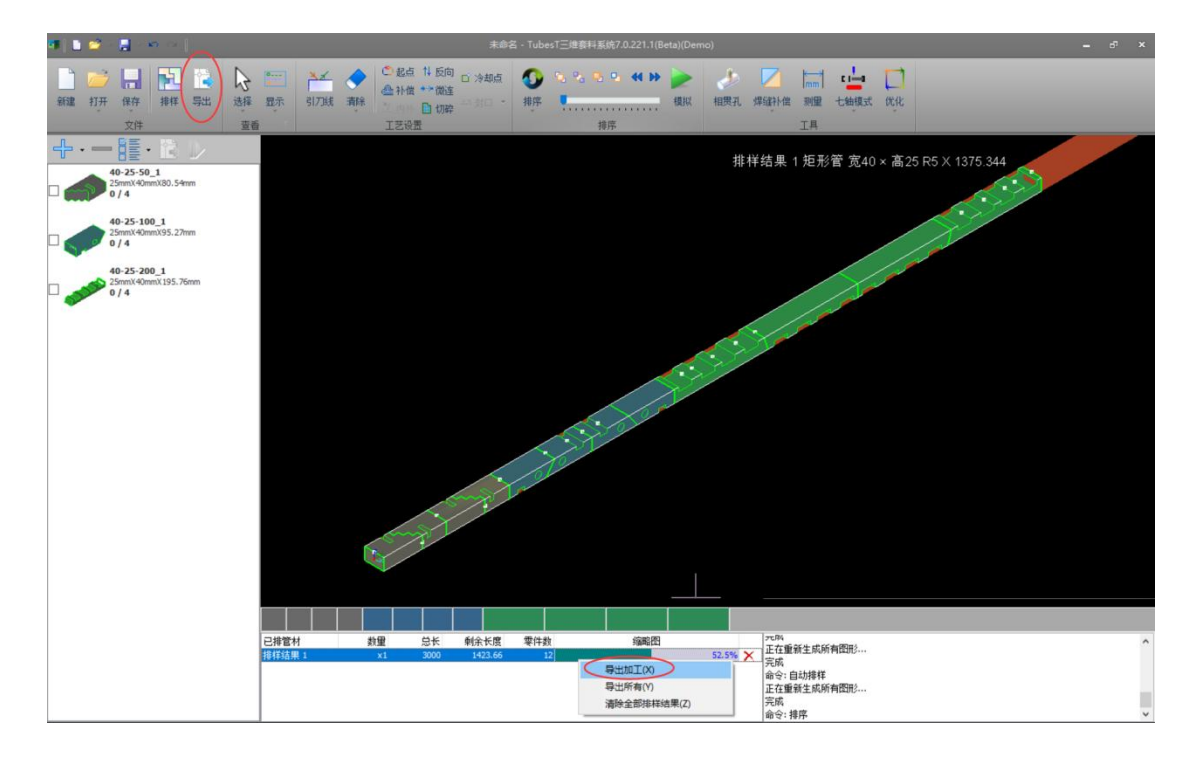

| 🍯 另存为            |                                |                |     |                                           |                     | $\times$     |
|------------------|--------------------------------|----------------|-----|-------------------------------------------|---------------------|--------------|
| 保存在(I):          | Axis7Test                      |                | G 6 | € 📁 🔁 🕏                                   |                     |              |
| 快速访问             | 名称<br>Applicati<br>门 Test1.ctd | ^<br>ons       |     | 修改日期<br>2016/6/29 14:51<br>2017/1/5 17:43 | 类型<br>文件夹<br>CTD 文件 | 大小<br>223 KB |
| 泉面               |                                |                |     |                                           |                     |              |
| 山电脑              |                                |                |     |                                           |                     |              |
| <b>(学)</b><br>网络 |                                |                |     |                                           |                     |              |
|                  | <                              |                |     |                                           |                     | >            |
|                  | 文件名(N):                        | CypTube6.4加工文件 |     |                                           | ~                   | 保存(S)        |
|                  | 保存类型(T):                       | . otd          |     |                                           | ~                   | 取消           |
|                  |                                | . zzx<br>. otd |     |                                           |                     |              |

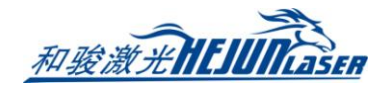

### 5 手动排样

当执行一次自动排样后,发现某一根已排管材利用率不高,还可以手动添加零件时,可 以执行手动排样操作。先在左侧零件模块加入新零件,设置好预计可排个数;然后双击底部 某个利用率不高的己排管材,进入该己排管材的预览模式;再鼠标选中左侧零件模块里刚才 新增的需要手动排样的零件,然后单击"<sup>1</sup>" 按钮,进行手动添加零件。

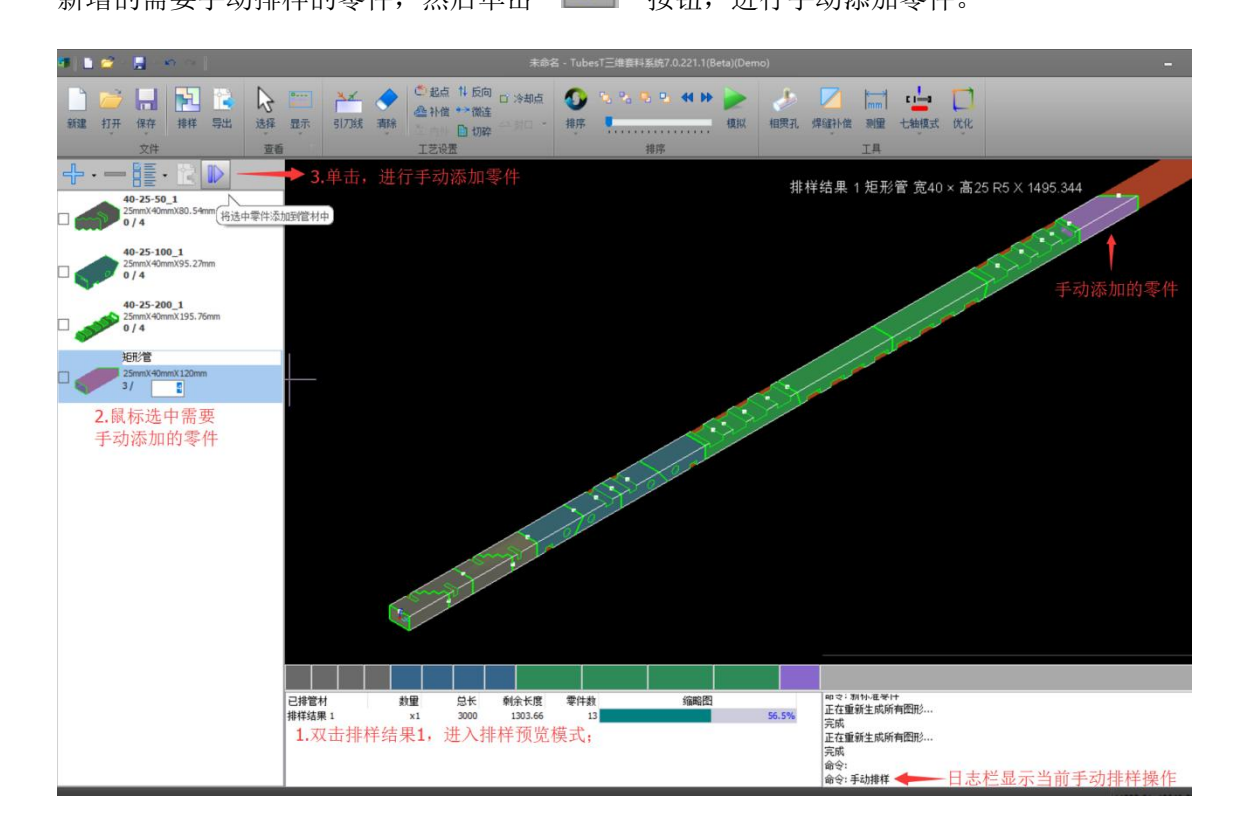

鼠标单击选中某个零件后,可以进入浮动菜单进行移动、旋转、删除等操作。

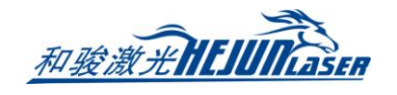

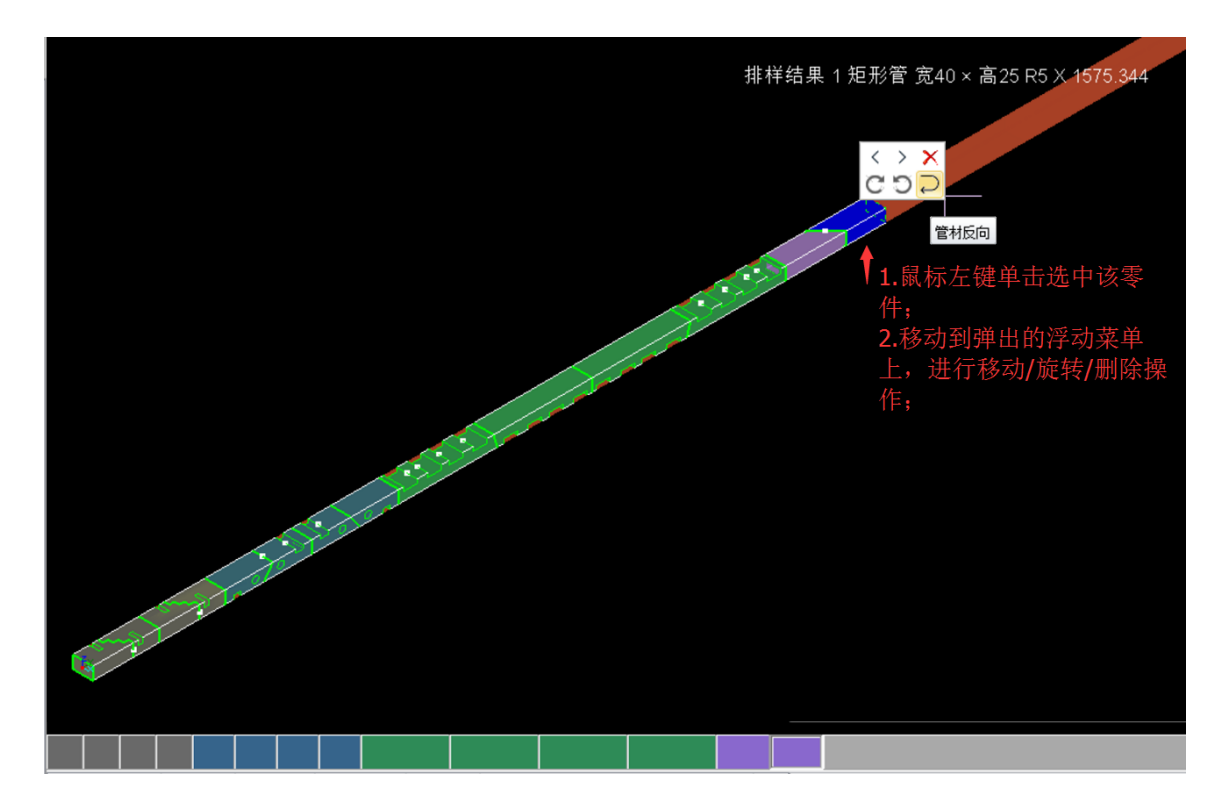

## 6 特殊工艺

相贯孔设置:先选中管面孔,然后单击菜单栏"相贯孔"按钮,即可在切割该孔时仅运动 XY,管材不旋转,从而实现后续对穿工序的无缝焊接。

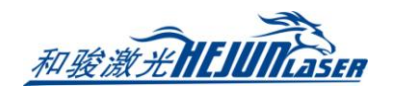

| 未命                                                                                       | 名 - TubesT三维套料系统7.0.221.1(Beta)                                   | )(Demo)                                 |   |              |
|------------------------------------------------------------------------------------------|-------------------------------------------------------------------|-----------------------------------------|---|--------------|
| <ul> <li>○ 起点 1 反向 □ 冷却点</li> <li>▲ 补偿 ** 微连</li> <li>箇 内外 □ 切碎</li> <li>五艺设置</li> </ul> | So So So So So So So So So So So So                               | ▶ ↓ ↓ ↓ ↓ ↓ ↓ ↓ ↓ ↓ ↓ ↓ ↓ ↓ ↓ ↓ ↓ ↓ ↓ ↓ |   | l<br>Ł       |
|                                                                                          |                                                                   |                                         |   | R30-110_1 圆管 |
|                                                                                          |                                                                   |                                         |   |              |
| Confirm                                                                                  |                                                                   |                                         | × |              |
| 2                                                                                        | 此功能将曲线视为XY平面曲线,用于相加<br>请确保曲线覆盖范围没有超过待切管的都<br><u>Y</u> es <u>N</u> | 贯线坡口切割。<br>戦面,否则可能导致无法切割!<br>₫0         | ^ |              |
|                                                                                          |                                                                   |                                         |   |              |

焊缝补偿设置:先选中端面,然后单击菜单栏"焊缝补偿"按钮,即可自动生成白色焊 接补偿切割线,从而实现后续拼接工序的无缝焊接。

| 未命名                                                                                                    | 4 - TubesT三维套料系统7.0.221.1(Beta)(Den                         | no)                               |                  |
|----------------------------------------------------------------------------------------------------|-------------------------------------------------------------|-----------------------------------|------------------|
| <ul> <li>● 起点 1 反向 G 冷却点</li> <li>● 补偿 ** 微连</li> <li>● 尚内外 □ 切碎 <sup>(2)</sup> 封口 *</li> <li>■ 艺设置</li> </ul> | ●     ●     ●     ●     ●     ●       排序     ●     ●     #序 | ▲ 「「」<br>相関孔 「焊缝补偿」 加重 七轴模式<br>工具 | <mark>Ф</mark> . |
|                                                                                                    |                                                             |                                   | R30-110_1 圆管 R30 |
|                                                                                                    |                                                             |                                   |                  |
| ↓<br>白色轨迹为焊缝                                                                                                   | 补偿后的实际切割线                                                   |                                   |                  |

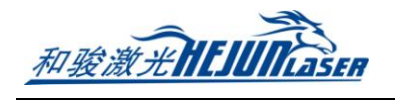

# 7 常用操作一览

表格 2: 快捷按钮一览表

| 快捷操作     | 参数作用                      |
|----------|---------------------------|
| 鼠标中键滚动   | 滚动中键,执行放大与缩小操作;           |
| 鼠标中键拖动   | 按住中键拖动,执行任意角度的旋转操作;       |
| Shift+中键 | Shift+中键拖动,执行沿着管材轴心线旋转操作; |
| Ctrl+中键  | Ctrl+中键拖动,执行平移操作;         |
| F4       | 切换到当前图形的最佳视角(居中布满、轴测视角)   |